Käivita programm Scratch.

## HELIKOPTER

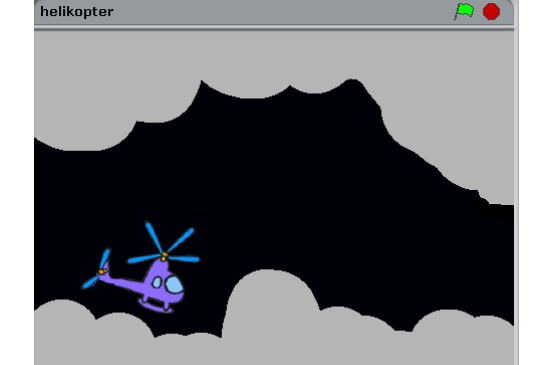

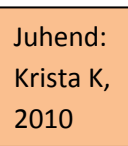

 Klõpsa Vali uus sprait failist. Kostüümide alt Transportation-kaustast vali helicopter1. Pane spraidile nimeks helikopter.
Sisesta helikopteri liikumise skript! Helikopterit saab juhtida Nool üles- klahvi abil. Katseta!

kui vajutatakse klahvi ülesnool – muuda y 10 võrra

3. Märgista lava Lava, klõpsa **Taustad** ja klõpsa **Redigeeri**. Joonista lavale umbes selline taustapilt.

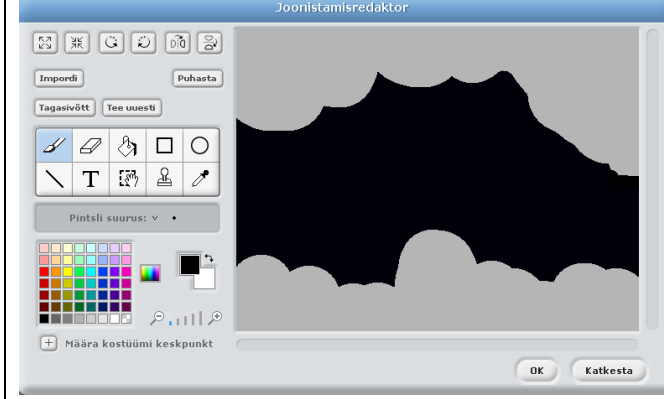

 Joonista helikopterile uus kostüüm plahvatus. Selleks klõpsa helikopteri kostüümide all Joonista!

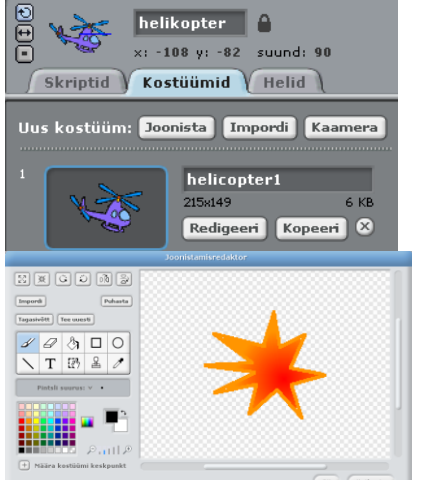

 Täienda helikopter skripti! Kui helikopter alustab liikumist, on tal helicopter1-kostüüm, aga kui ta puudutab halli värvi, siis ta võtab plahvatus-kostüümi. Skripti algul määratakse ära ka helikopteri liikumise alguskoht (-190;0). Katseta!

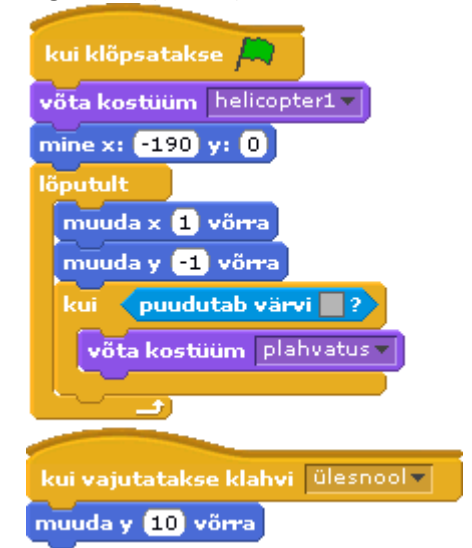

 Täienda helikopter skripti! Kui toimub plahvatus, öeldakse, et mäng on läbi ja mäng peatatakse. Kui helikopterit õnnestub juhtida nii, et ta ületab x-teljel 240, siis öeldakse, et sa võitsid ja mäng peatatakse.

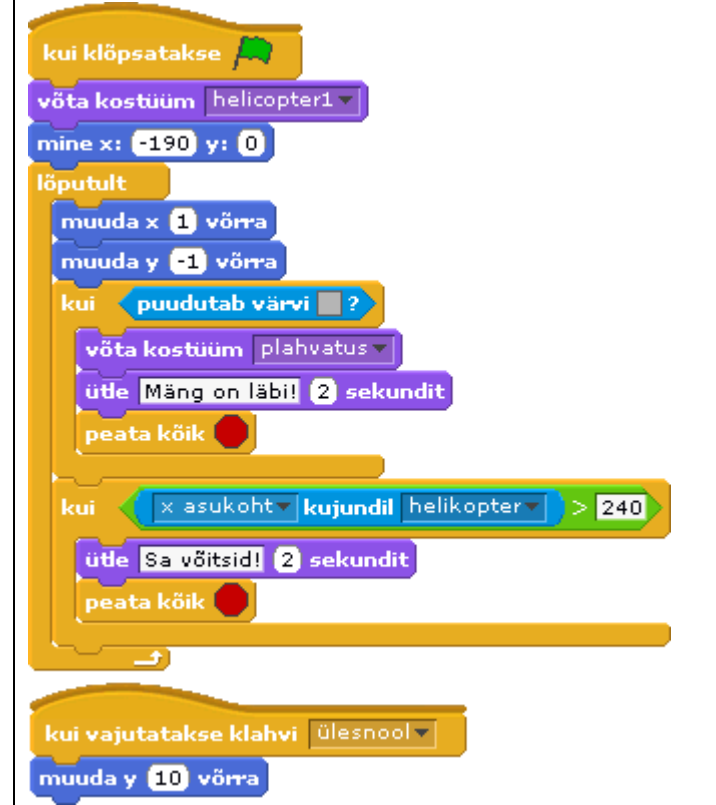

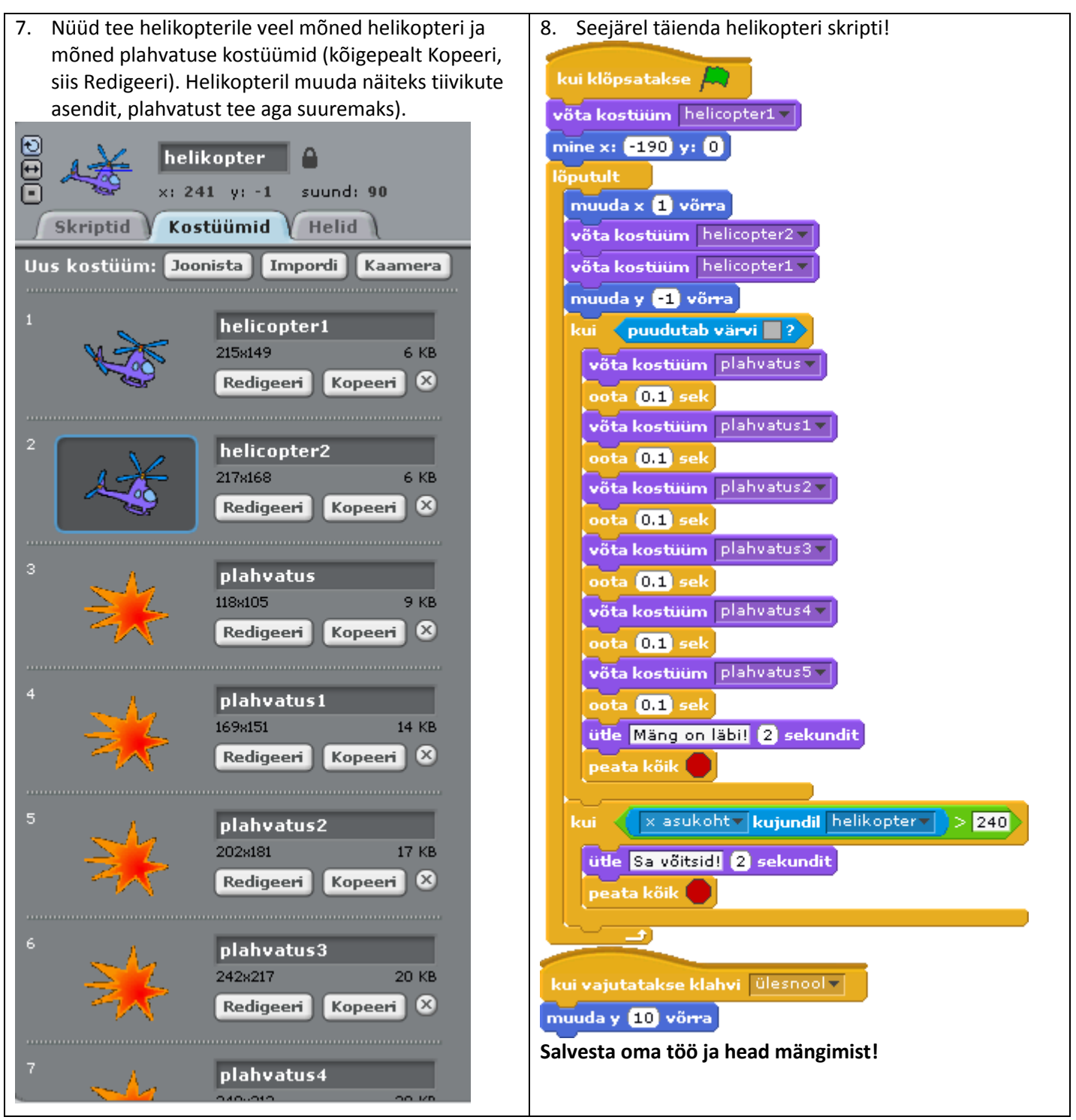

Juhend on loodud <u>http://www.folkestonegirls.kent.sch.uk/Scratch/helicopter/tutorials1.htm</u> alusel.